## 출결 관리 시스템 안내

1. 어플리케이션 설치가이드
 2. HRD-Net 회원가입 및 본인확인

한국프랜차이즈산업협회 글로벌 경쟁력 향상을 위한 프랜차이즈 전문인력 양성 교육

# 1. 어플리케이션 설치가이드

#### • 설치과정(1)

• 스마트폰에 설치되어 있는 <Play 스토어>를 실행합니다.

#### (<Play 스토어>는 앱스 목록 또는 홈화면에서 찾으실 수 있습니다.) \*\*\*\*아이폰인 경우, 애플 앱 스토어를 실행하시면 됩니다.

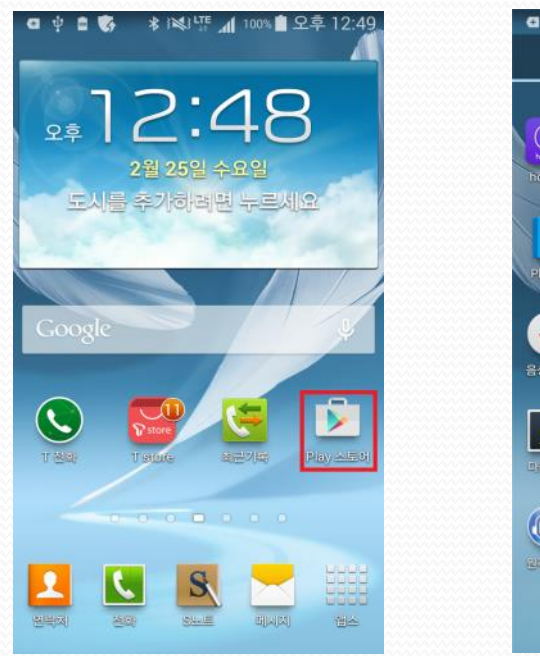

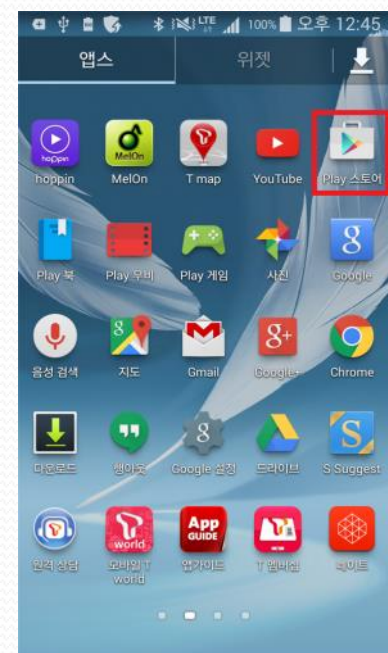

#### • 설치과정(2)

#### • < Play 스토어>를 실행하면 아래와 같은 화면을 보실 수 있습니다.

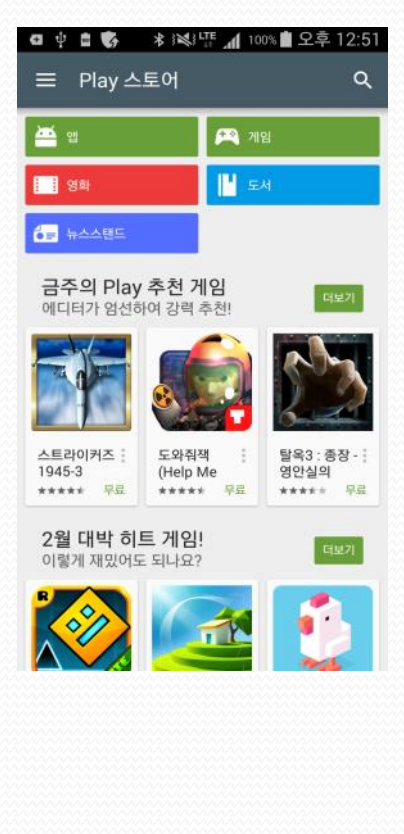

• 검색을 선택하여 "HRD"를 입력합니다.

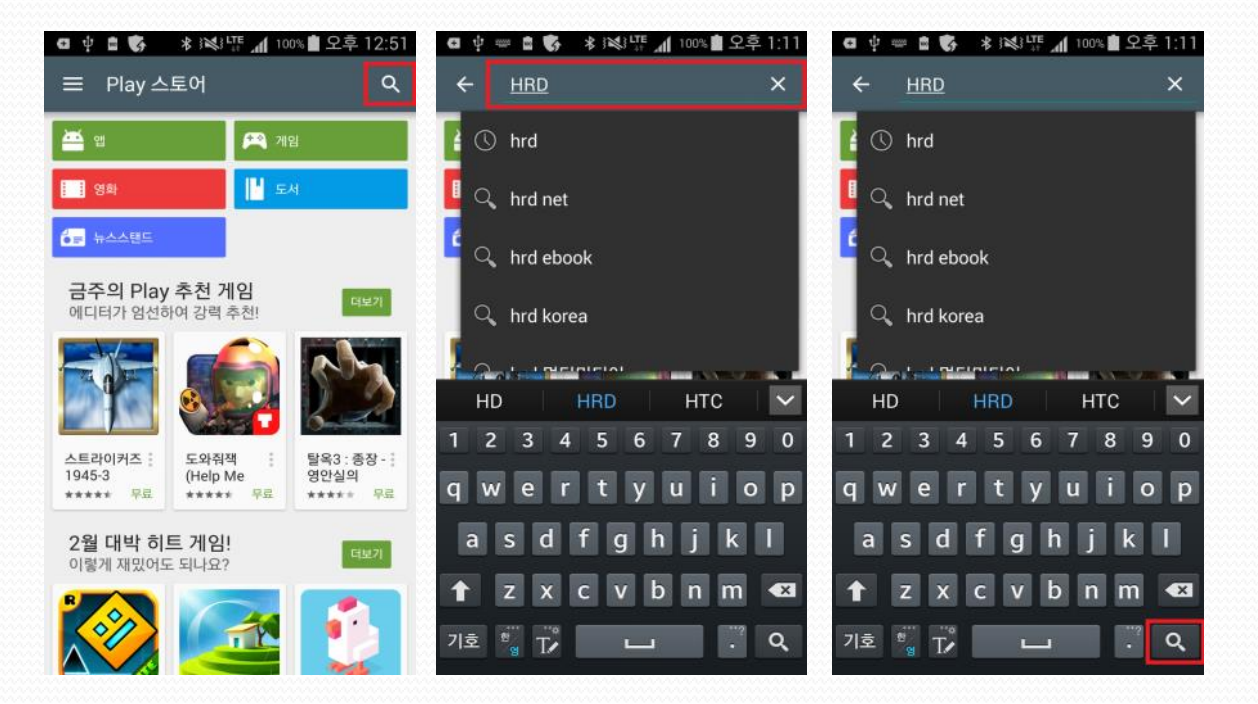

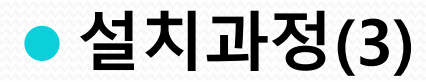

#### • 검색결과 목록에서 "고용노동부 HRD-Net 훈련생 출결관리" 를 찾습니다.

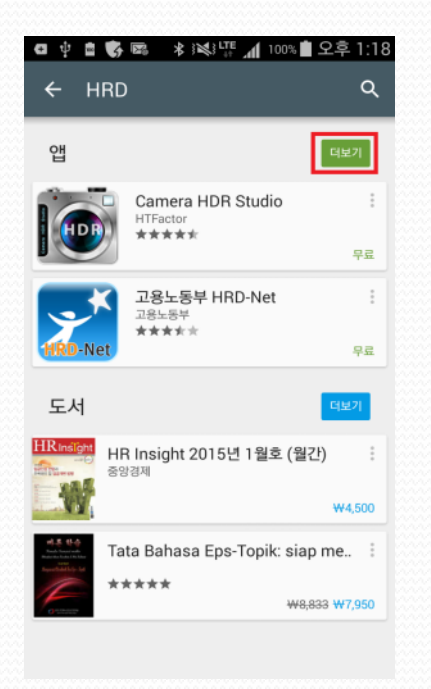

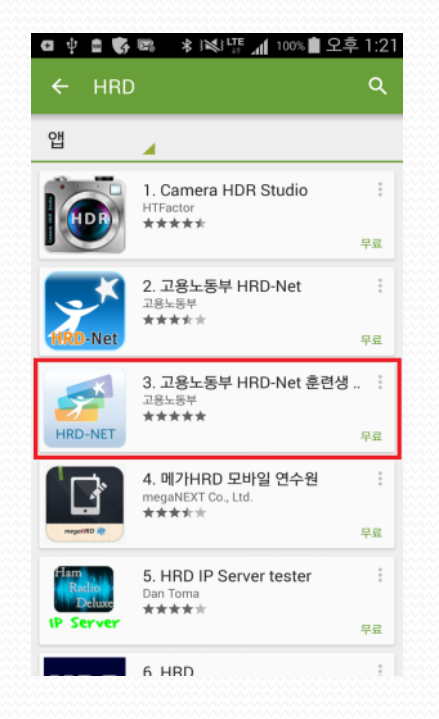

#### • 설치과정(4)

• "고용노동부 HRD-Net 훈련생 출결관리"를 선택하면 상세 화 면과 함께 설치버튼을 확인 할 수 있습니다.

• "설치"를 선택하면 어플리케이션에서 사용하는 기능에 대한 동의 팝업이 보이며, "동의"를 선택하면 어플리케이션을 다운로 드하고 설치하는 과정을 진행하게 됩니다.

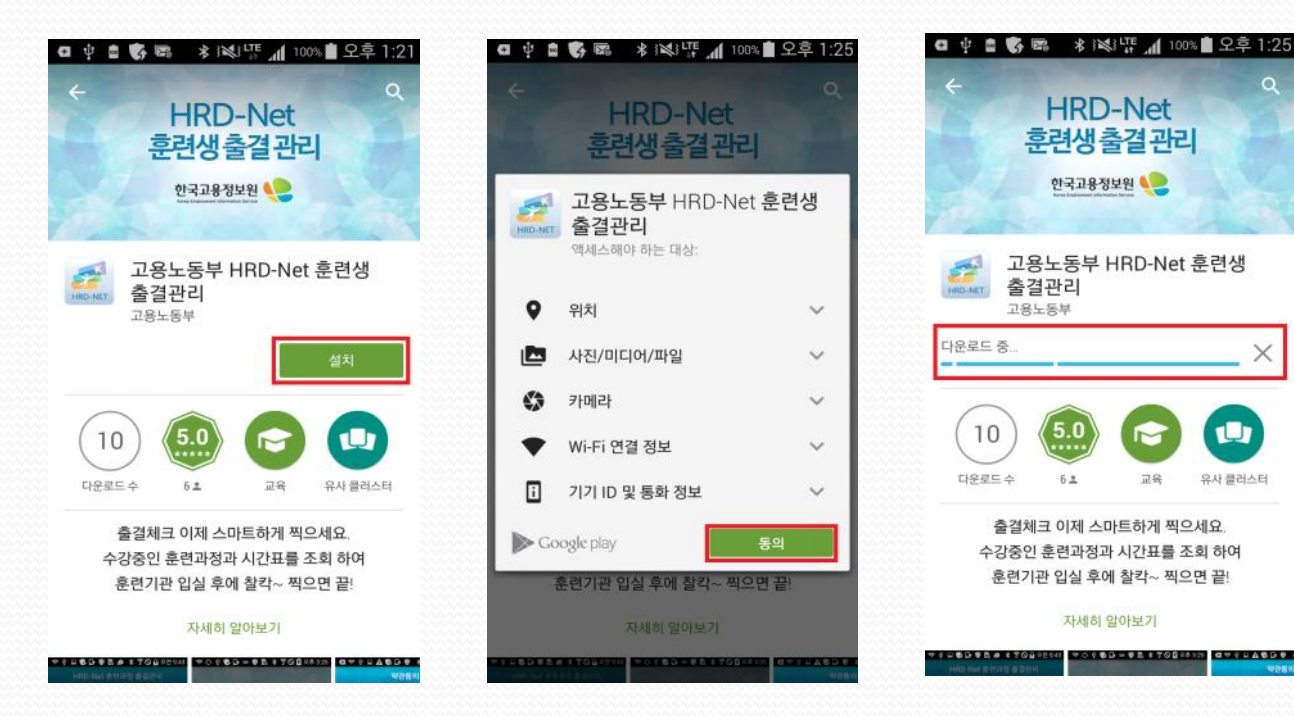

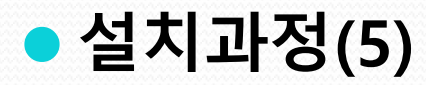

 설치완료 후 열기 버튼을 선택하여 출결관리 앱을 실행 할 수 있습니다.

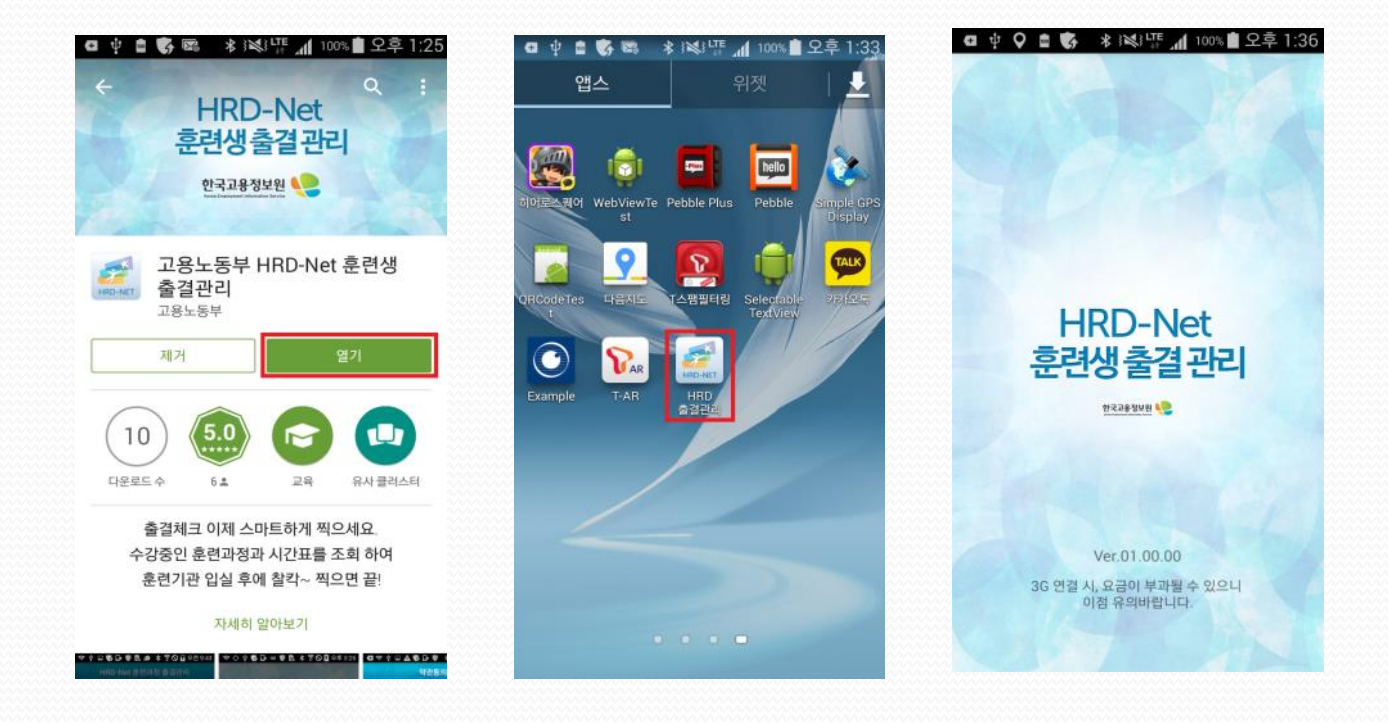

### 1. HRD-Net 회원가입 및 본인확인

- 회원가입(개인회원) 절차(1)
- HRD-Net(<u>www.hrd.go.kr</u>)에 접속 후 회원가입 버튼 클릭

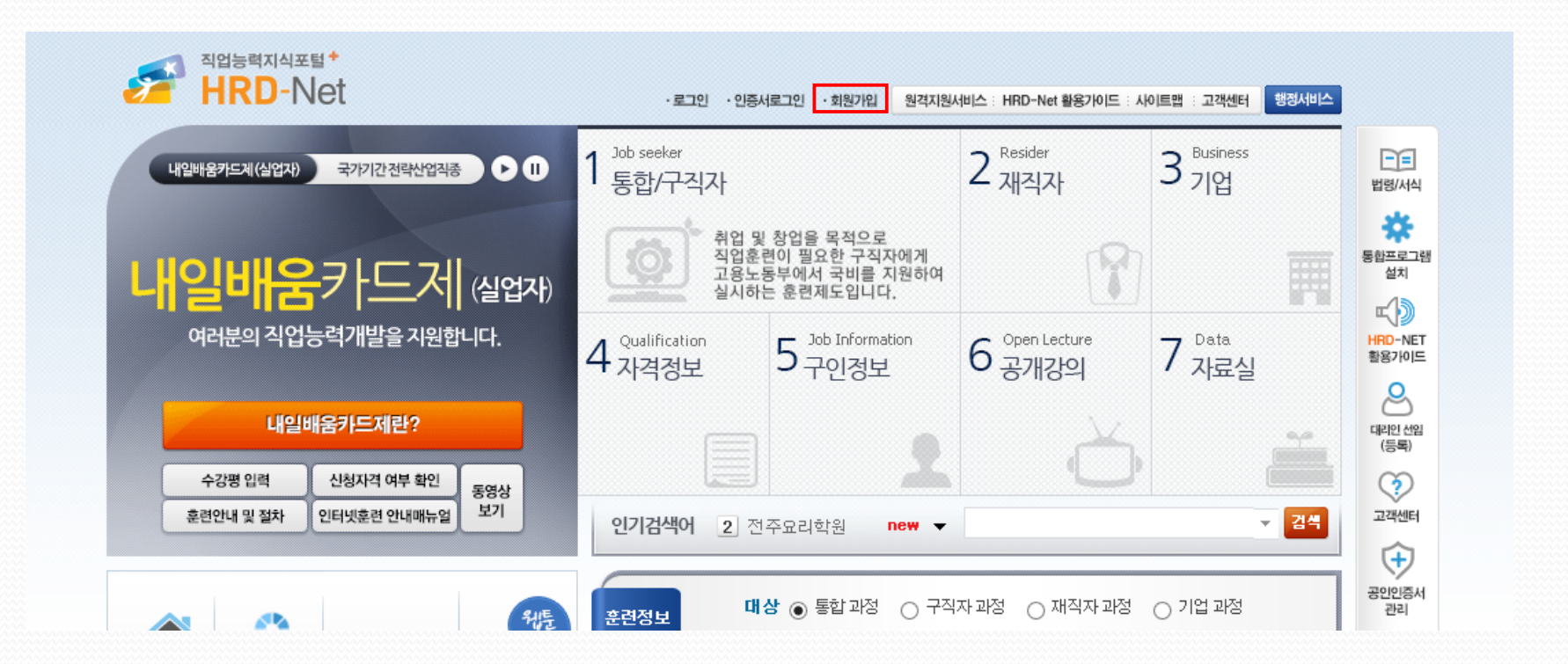

#### • 회원가입(개인회원) 절차(2)

• 회원유형을 "개인회원 회원가입"으로 선택하여 회원가입 절차 를 진행합니다,

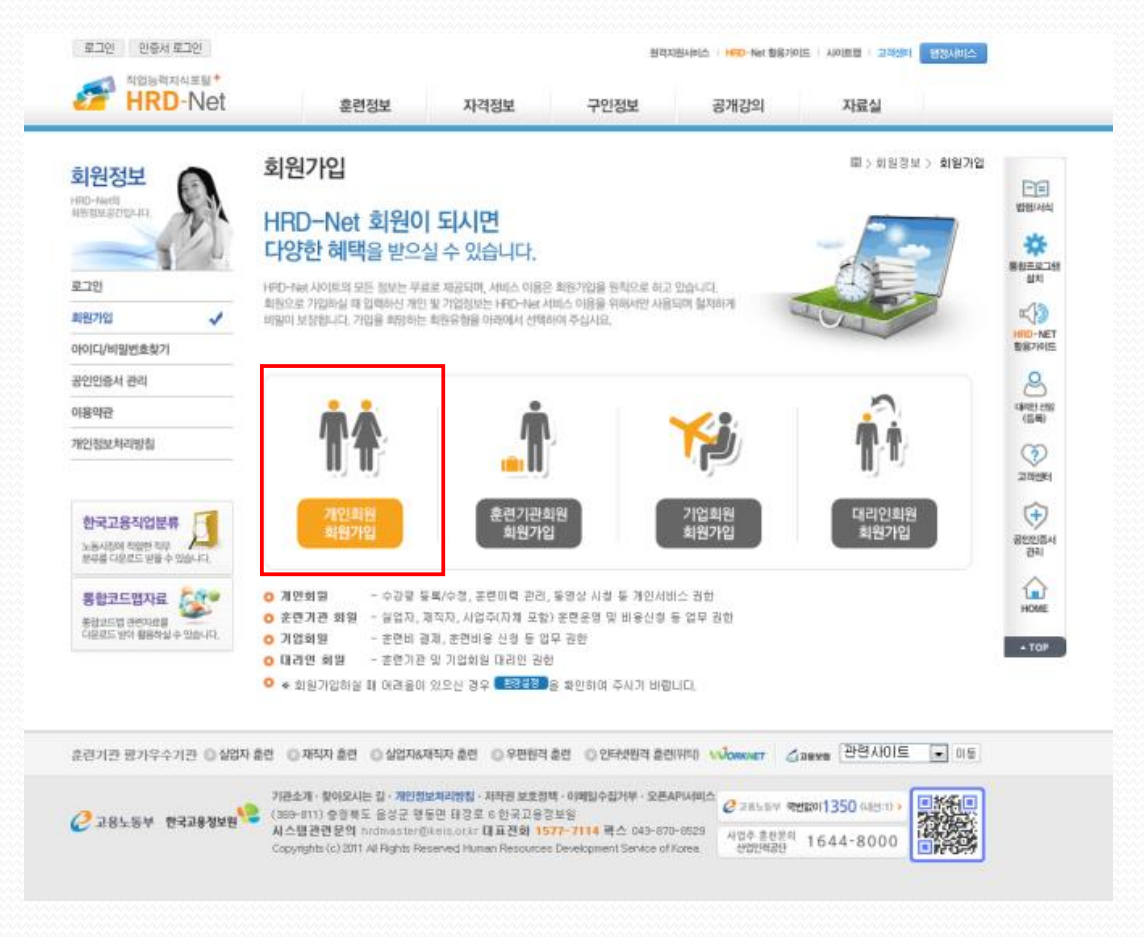

#### • 회원가입(개인회원) 절차(3)

• 회원가입 완료 후, My서비스의 회원정보변경/탈퇴로 들어가 실명확인(본인인증)을 합니다.

|   | 홍세기 님 로그아웃 공연연증서등록/변경                                                      |                                                                                                    |        | 1 My서비스 원격자원서비스   HRD-Net 활용가이드   사이트랩   고객센터 행정서비스                                                    |                                 |                       |  |
|---|----------------------------------------------------------------------------|----------------------------------------------------------------------------------------------------|--------|----------------------------------------------------------------------------------------------------|---------------------------------|-----------------------|--|
|   | 직업능력지식포털*<br>HRD-Net                                                       |                                                                                                    | 훈련정보   | 자격정보 구인정보 공개강의                                                                                         | 자료실                             | 법명/서식                 |  |
|   | My서비스<br>개인 홍련이력 확인 및<br>수강평을 등록하세요.<br>회원정보 판리 ✔                          | 회원정보변경/탈퇴 💷 > My서비스 > 회원정보변경/탈퇴                                                                                 |        |                                                                                                    |                                 | 통 <u>합프로그</u> 램<br>설치 |  |
|   |                                                                            | ▶ 개인 정                                                                                                    | 보 변경/탈 |                                                                                                    | 변경→ 회원탈퇴신청→                     | HRD-NET<br>활용가이드      |  |
| 2 |                                                                            | * 항복은 필수 입력 항복입니다.<br>성명 * 홍길동 (아이디 : HRDUSER01) (휴대폰인증 실명확인 (<br>※ 인증후 하단 '수정 '버튼을 눌러 저장해 주 <del>시가 바랍니다</del> |        |                                                                                                    | \$) )                           | (등록)                  |  |
| 3 | <ul> <li>· 성영/무단등록인호 반경</li> <li>· 비밀번호 변경</li> <li>· 회원정보변경/탈퇴</li> </ul> | 2년34년호 년3<br>2년경 거주지<br>2년경/탈퇴                                                                                  | 주소 *   | 110-260 우편변호찾기 서울특별시 중로구 북촌로 101                                                                       |                                 | 고객센터                  |  |
|   | · 인증서 등록/변경<br>고용노동부지원 훈련이렴                                                | 연락처                                                                                                    | 전화번호   | 선택 🔪 - 💦 -                                                                                             |                                 | 공인인증서                 |  |
|   | 일 학습 병행제                                                                   | (빅 1) *                                                                                                    | 휴대폰    | 010 💌 - 🛛 –                                                                                            |                                 |                       |  |
|   | 내일배움카드제(실업자)                                                               | 이메일<br>(e-mail)                                                                                                 |        | · · · · · · · · · · · · · · · · · · ·                                                                  |                                 | HOME                  |  |
|   | 수강평 등록/수강포기                                                                |                                                                                                    |        | ※ Gmail, yahoo 등에서 제공하는 메일계정을 사용하시는 경우 해당시<br>HRD-Net의 메일 관련서비스 이용이 정상적으로 수신되지 않을 수도<br>사용하여 주시기 바랍니다. | 사의 보안정책 등에 의하여<br>있사오니 다른 메일계정을 | ► TOP                 |  |